## ACCESSING EX-OFFENDER INFORMATION ON KASPER

1. Get online, in the search bar type: <u>http://www.dc.state.ks.us/</u>

2. Choose Offender Search on the red bar located on the left hand side of the page

3. Read the information page and at the bottom click on the GO TO KASPER SEARCH

4. Read the disclaimer and answer Yes and click on the radio button Offender Search

5. Enter as much information as you have on the individual you wish to search for and click the search button.